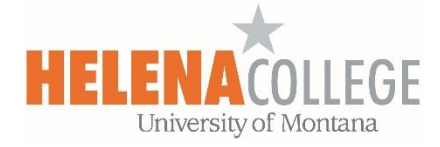

## Instructions on Adding the "Pearson MyLab & Mastering" block onto your Moodle Course

## Steps:

(1) Go to Course Dashboard (under CONTENTS), then "Edit Block"

| 🚱 Course Dash   | board                            |           |
|-----------------|----------------------------------|-----------|
| Course settings | <b>Ξ</b> ⊘<br>Moodlerooms Grader | Gradebook |
| 32 Participants |                                  | PLD       |
| Competencies    | Badges                           |           |
| Competencies    | Badges                           |           |

Scroll to the bottom and add "Pearson MyLab & Mastering" block".

| Add a block               |    |   |
|---------------------------|----|---|
| Add                       | \$ |   |
| Global search             | ^  | , |
| HTML                      |    |   |
| Latest badges             |    |   |
| Learning plans            |    |   |
| Locations                 |    |   |
| Logged in user            |    |   |
| Messages                  |    |   |
| Moodlerooms Mobile        |    |   |
| Moodlerooms Notifications |    |   |
| Moodlerooms Templates     |    |   |
| Pearson MyLab & Mastering |    |   |
| People                    |    |   |
| Private files             |    |   |

(2) Once you have the "**Pearson MyLab & Mastering**" block, click the link in the block to pair your Pearson course with Moodle:

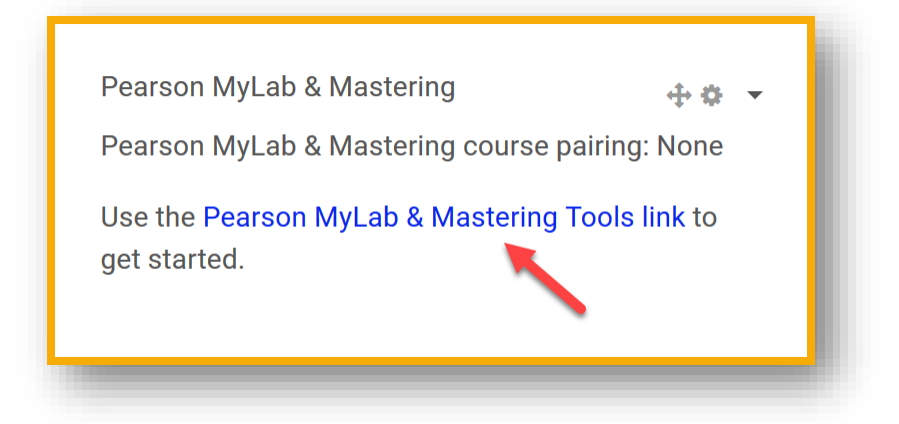

(3) Watch the following videos for more instructions and tips:

**Getting Started** 

https://youtu.be/oWUij-c2T7w

**MyLab & Mastering for Moodle Pair User Accounts** 

https://youtu.be/r8WQ3LASS1w

MyLab & Mastering for Moodle Pair Courses

https://youtu.be/8\_8HkUxaLGk

MyLab & Mastering for Moodle Sync Grades

https://youtu.be/3ZtvNyYPbUo

MyLab & Mastering for Moodle Add Links to Topics

https://youtu.be/xorhQqRDc30

(4) When adding "**MyLab & Mastering**" link to topics, you will add "**Pearson MyLab & Mastering Link**" as an activity:

| ctivities Resources | 3                                    |                     | Help guide 🕜         |
|---------------------|--------------------------------------|---------------------|----------------------|
|                     | <b>\$</b>                            |                     | •••                  |
| Assignment          | Attendance                           | Certificate         | Chat                 |
| Choice              | Content market                       | External tool       | <b>Q</b><br>Feedback |
|                     | <b>e</b>                             | H-P                 |                      |
| Forum               | Glossary                             | Interactive Content | Lesson               |
|                     | Parron Mulah & Mastaring             | Questionnaire       |                      |
|                     | Link<br>Smarthinking Online Tutoring |                     |                      |
| SCORM package       |                                      | Survey              | Wiki                 |
| <b>\$</b>           |                                      |                     |                      |

The "**Pearson MyLab & Mastering Link**" will then appear on your Moodle course:

| Week 1                                    |  |
|-------------------------------------------|--|
| EXTERNAL TOOL Week 1 Homework Assignments |  |

Resources for supporting your students on this integration:

## (1) Share the following <u>video</u> with your students on Moodle Get Your Students Started https://youtu.be/VRA1N6u\_zXM

## (2) Share the following <u>registration instruction handout</u> with your students on Moodle

https://drive.google.com/file/d/0B7XSwFJX2mvVbmZoM2RKMGVCWm8/view?usp=sharing